## Anleitungen zum Digitalen Amtsblatt Schweiz

## www.epublikation.ch

## Registrierung

Auf den Reiter «Filter und Abo» klicken.

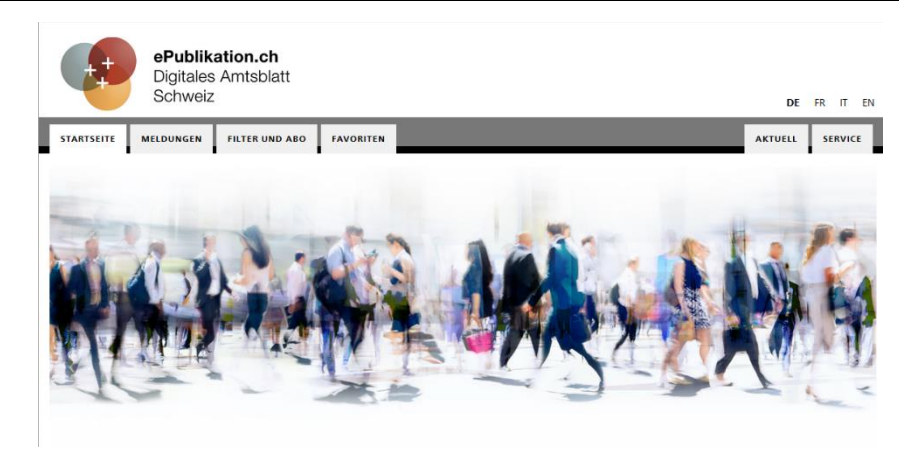

| ir diese Funktion benötigen Sie ein Benutzerprofil 🛛 🗙                                                          |                             | «Persönliches Profil |            |
|----------------------------------------------------------------------------------------------------|-----------------------------|----------------------|------------|
| Ich habe noch kein Profil                                                                                       | Ich habe bereits ein Profil |                      | erstellen» |
| Mit einem persönlichen Profil auf dem Amtsblattportal* profitieren Sie<br>von zusätzlichen Services.            | E-Mail*                     |                      |            |
| Persönliches Profil erstellen                                                                                   | Passwort*                   |                      |            |
| * Über dieses Portal werden zum einen amtliche Meldungen erfasst<br>und zum anderen Amtsblätter veröffentlicht. | * Pflichtfeld               | Passwort vergessen?  |            |
| Mehr Informationen zum Amtsblattportal 🕫                                                                        |                             | Abbrechen Anmelden   | 1          |
|                                                                                                    |                             |                      |            |
| Pe                                                                                                    | rsönliches Profil eir       | nrichten             |            |

| Alle zwingenden Felder<br>ausfüllen und auf «weiter» | Bitte geben Sie Ihren korrekten Namen an. Wenn Sie Meldungen publizieren möchten, werden Sie im nächsten Schritt noch ein Publikationsprofil<br>einrichten.<br>Anrede*<br>C Herr C Frau<br>Vorname <sup>e</sup> Nachname <sup>e</sup><br>E-Mail <sup>e</sup> Telefon |                                                                                                    |  |
|------------------------------------------------------|----------------------------------------------------------------------------------------------------|----------------------------------------------------------------------------------------------------|--|
|                                                      | smis-Autoentitzerung ♥<br>ⓒ Nein C Ja<br>Passwort*<br>* Pflichtfeld                                                                                                    | Passwort wiederholen* Abbrechen Weiter                                                                                       |  |
| Anmelden: ePublikation                               | Registrierung bestätigt         E-Mail*         Passwort*         -         * Pflichtfeld         Passwort vergessen?                                                                                                    | Im Anschluss erhalten Sie eine<br>E-Mail mit einem Link zur<br>Bestätigung. Sie werden dann<br>zur Anmeldung weitergeleitet. |  |

Abbrechen Anmelden

## Abo einrichten

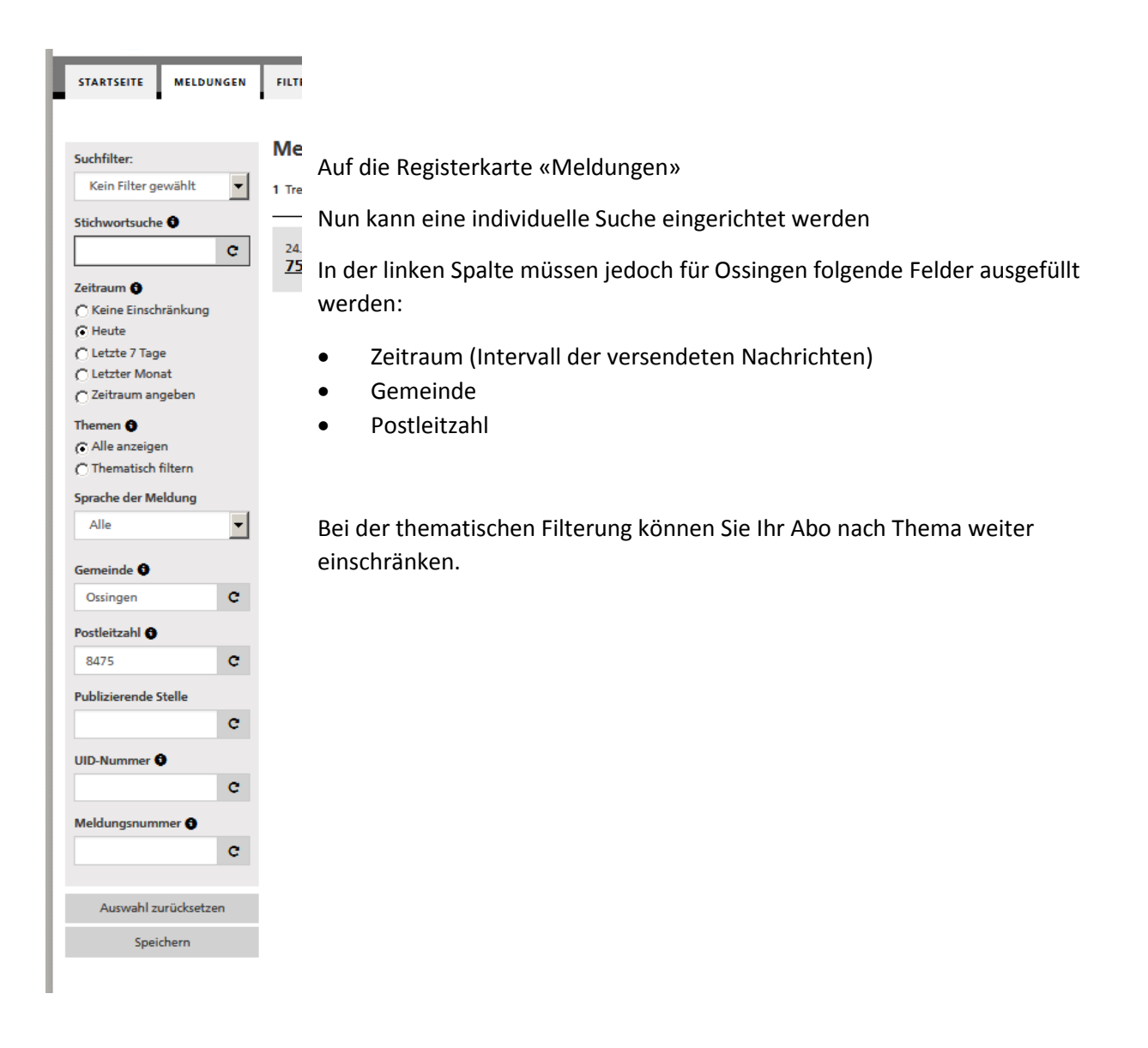

Sobald Sie auf «Speichern» klicken, werden Sie aufgefordert, einen Namen für Ihre Suche einzugeben. Zudem können Sie dort den Haken bei «Abonnieren» setzen.

| AIS SUICHTITEET SPEICHETT Bitte geben Sie Ihrem Suchfilter einen Namen. Sie können diesen Suchfilter anschliessend unter "FLTER UND ABO" verwalten und jederzeit wieder ausführen. Name Neusjkarten test C Abonnieren Wenn Sie diesen Filter abonnieren, werden Sie von heute an für ein Jahr im definierten Intervall per E-Mail über neue Suchtreffer informiert. Zeitraum Infolge Ihrer Einstellung beim szeitraumu in den Suchkriterien, werden Sie täglich über neue Treffer benachrichtigt. Nur Mail versenden, wenn Treffer gefunden wurden | Als Cash Chan an airle ann                                                                                        |                                              |           |           |
|----------------------------------------------------------------------------------------------------|----------------------------------------------------------------------------------------------------|----------------------------------------------|-----------|-----------|
| Bitte geben Sie Ihrem Suchfilter einen Namen. Sie können diesen Suchfilter anschliessend unter "FILTER UND ABO" verwalten und jederzeit wieder ausführen. Name Neudjearten test  Anne einen Sie könneren Wenn Sie diesen Filter abonnieren, werden Sie von heute an für ein Jahr im definierten Intervall per E-Mail über neue Suchtreffer Informiert. Zeitzum Infolge Ihrer Einstellung beim «Zeitzaum» in den Suchkriterten, werden Sie täglich über neue Treffer benachrichtigt. Nur Mail versenden, wenn Treffer gefunden wurden               | Als Suchfliter speichern                                                                                          |                                              |           |           |
| Name         Neurigkeiten test         Ø. Abonnieren         Wenn Sie desen Filter abonnieren, werden Sie von heute an für ein Jahr im definiertan Intervall per E-Mail über neue Suchtreffer informiert.         Zeitraum         Infolge Ihrer Entstellung beim «Zeitzaum» in den Suchkritterien, werden Sie täglich über neue Treffer benachrichtigt.         Nur Mail versenden, wenn Treffer gefunden wurden                                                                                                    | Bitte geben Sie Ihrem Suchfilter einen Namen. Sie können diesen Suchfilter anschliessend unter "FILTER UND ABC    | 2" verwalten und jederzeit wieder ausführen. |           |           |
| Neuglaarlen test  Abonnieren Wenn Sie diesen Filter abonnieren, werden Sie von heute an für ein Jahr im definierten Internall per E Mail über neue Suchtreffer Informiert. Zeitraum Infolge Ihre Einstellung beim «Zeitzaum» in den Suchkriterien, werden Sie täglich über neue Treffer benachrichtigt. Nur Mail versenden, wenn Treffer gefunden wurden                                                                                                    | Name                                                                                                    |                                              |           |           |
| ✓ Abonnieren<br>Wenn Sie diesen Filter abonnieren, werden Sie von heute an für ein Jahr im definierten intervall per E-Mail über neue Suchtreffer informiert.<br>Zeitzaum<br>Infolge ihrer Einstellung beim «Zeitzaum» in den Suchkriterien, werden Sie täglich über neue Treffer benachrichtigt.<br>☐ Nur Mail versenden, wenn Treffer gefunden wurden                                                                                                    | Neuigkeiten test                                                                                                  |                                              |           |           |
| Wenn Sie diesen Filter absonnieren, werden Sie von heute an für ein Jahr im definierten Intervall per E-Mali über neue Suchtreffer informiert.<br>Zeitzaum<br>Infolge Inter Einstellung beim zeitrauma im den Suchkriterien, werden Sie täglich über neue Treffer benachrichtigt.                                                                                                    | ✓ Abonnieren                                                                                                    |                                              |           |           |
| Zeitzaum<br>Infolge Ihrer Einstellung beim «Zeitzaum» in den Suchkriterien, werden Sie täglich über neue Treffer benachrichtigt.<br>In Wall versenden, wenn Treffer gefunden wurden                                                                                                    | Wenn Sie diesen Filter abonnieren, werden Sie von heute an für ein Jahr im definierten Intervall per E-Mail über  | neue Suchtreffer informiert.                 |           |           |
| Infolge ihrer Einstellung beim «Zeitraum» in den Suchtriterien, werden Sie täglich über neue Treffer benachrichtigt.  Nur Mail versenden, wenn Treffer gefunden wurden                                                                                                    | Zeitraum                                                                                                    |                                              |           |           |
| Nur Mail versenden, wenn Treffer gefunden wurden                                                                                                    | Infolge Ihrer Einstellung beim «Zeitraum» in den Suchkriterien, werden Sie täglich über neue Treffer benachrichti | igt.                                         |           |           |
|                                                                                                    | 🗆 Nur Mail versenden, wenn Treffer gefunden wurden                                                                |                                              |           |           |
|                                                                                                    |                                                                                                    |                                              |           |           |
| Abbrechen Spei                                                                                                    |                                                                                                    |                                              | Abbrechen | Speichern |

Ihr Suchabo können Sie jederzeit im Register «Filter und Abo» bearbeiten.